wlan优化 **殷俊** 2017-09-29 发表

无线网络环境中,往往避免不了干扰问题,干扰严重情况下,对无线用户接入和用户体验影响较大。 此类干扰一般包括WLAN网络自身干扰和非WLAN网络干扰。WLAN网络自身干扰,即部署的我司无线 设备和现场存在的非我司无线设备,包括其他厂家部署的无线网络设备、用户私设的无线路由器、手 机开发热点等。非WLAN网络干扰,即与WLAN网络工作在相近的无线电磁波频段,但并非是WLAN网 络协议,同样会占用频段内空间资源,一般这类干扰包括无绳电话、蓝牙、红外、无人机遥控等。 对于WLAN网络干扰我们可以通过信号扫描软件,WIDS/WIPS模块扫描监控等方式来检测是否存在干 扰。而对于非WLAN网络干扰,无法比较直观的确认是否真的存在,常规判断方法为查看AP所在信道 的空口利用率,通过对比CtlBusy、TxBusy、RxBusy,如果CtlBusy远大于TxBusy与RxBusy之和,可 以判断为存在非WLAN干扰存在,但只能确认当前信道存在,如果要检测其他信道是否存在,又需要 查看其他信道空口利用率。而且非WLAN干扰很有可能也是在变化的,这样的话,在查看的时候就不 是很直观,给排查带来一定难度。还有一种方法就是通过频谱分析仪,到现场去测试干扰源,通过频 谱示意图查看是否存在同频段的非WLAN干扰,然而这种方法一方面是协调频谱分析仪比较麻烦,另 一方面现场测试也需要人力物力。

本章通过介绍无线控制器,无线接入点配合IMC WSM组件的频谱分析功能,可以通过WSM组件,远程监控现场无线情况,开启AP的频谱分析功能,扫描所有信道的空口资源情况,实时数据上传给IMC,可以比较直观的判断现场是否存在非WLAN干扰存在。

本文档介绍无线控制器配合IMC的频谱分析功能,前提需保证无线控制器已经被IMC纳管,并且无线控制器和无线接入点支持频谱分析功能。

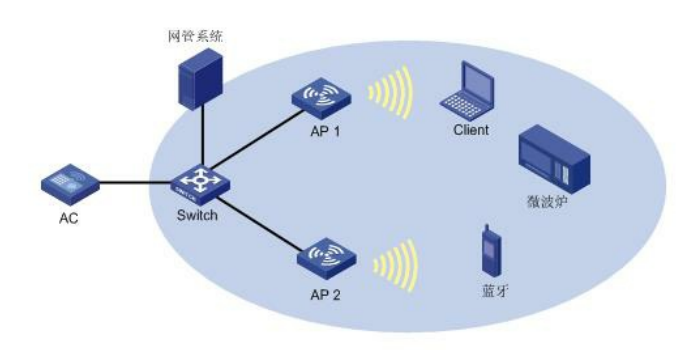

## 1.无线控制器上配置频谱分析功能

# 配置AP 1工作在Normal模式,为客户端提供无线接入服务。 此部分配置步骤可以参考"WLAN配置指导"中"WLAN接入",此处不再重复。 # 配置AP 2的工作模式为Monitor模式,并开启射频上的频谱分析功能。 <AC> system-view [AC] wlan ap ap2 model WA4320H-ACN [AC-wlan-ap-ap2] serial-id 219801A0P79166G01417 [AC-wlan-ap-ap2] work-mode monitor [AC-wlan-ap-ap2] radio 2 [AC-wlan-ap-ap2-radio-2] spectrum-analysis enable [AC-wlan-ap-ap2-radio-2] radio enable [AC-wlan-ap-ap2-radio-2] quit [AC-wlan-ap-ap2] quit # 在2.4GHz射频上开启全局频谱分析功能。 [AC] wlan rrm [AC-wlan-rrm] dot11bg spectrum-analysis enable #在2.4GHz射频上配置检测所有的干扰设备类型(缺省开启,此步骤可选)。 [AC-wlan-rrm] dot11bg spectrum-analysis device all 2.IMC上查看频谱分析结果

进入"业务"视图,选择"无线业务管理","资源管理",如下图:

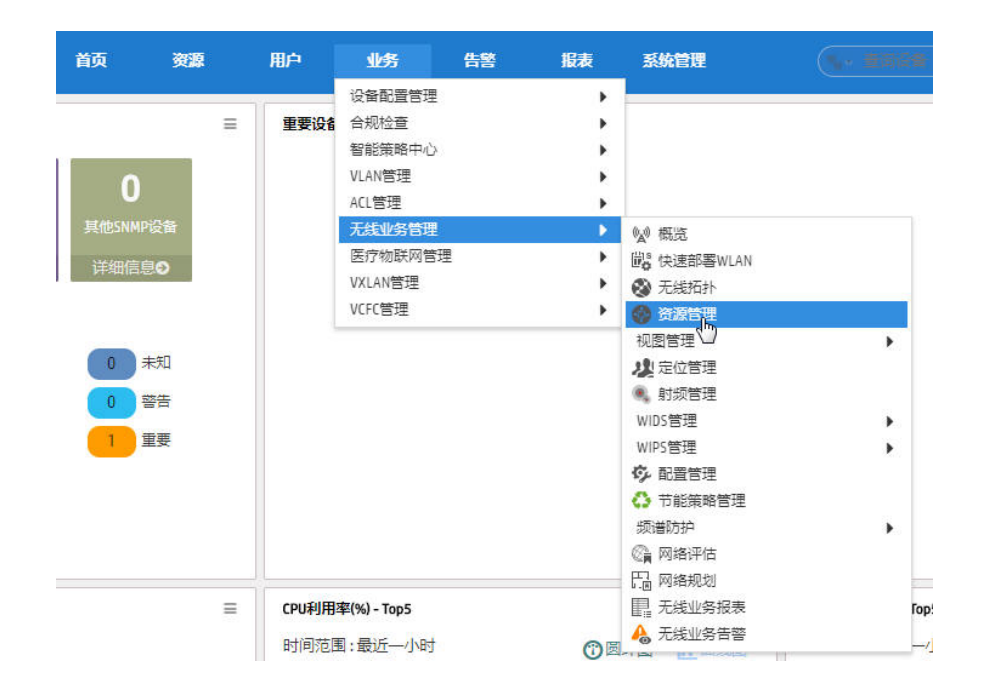

在"资源管理"界面选择"Fit AP列表",找到已开启频谱分析功能的AP名称,如下图:

| 首页       | 资源                                                  | 用户                                                  | 业务                                                    | 告警                                                 | 报表                                               | 系统管理                                                  |
|----------|-----------------------------------------------------|-----------------------------------------------------|-------------------------------------------------------|----------------------------------------------------|--------------------------------------------------|-------------------------------------------------------|
|          | 业务管理 > 资                                            | 源管理                                                 |                                                       |                                                    |                                                  |                                                       |
|          | ē ———                                               |                                                     |                                                       |                                                    |                                                  |                                                       |
| <        | 无线控制<br>Fat AP列表<br>Fit AP列表<br>的CPU利用<br>Radios 显示 | 醫列表 显示设备<br>显示设备状态<br>显示在线状态<br>率、内存利用<br>示所在AP、Rad | 备状态、设备<br>、设备标签、<br>、设备状态、<br>体、移动终端<br>tio ID、Radio争 | 示签、型号、II<br>型号、IP地址<br>AP标签、序列<br>数等动态数据<br>型、厂商、最 | P地址、在线A<br>、移动终端数<br>号、IP地址、<br>进行实时监控<br>大发射功率、 | AP数、移动终端数<br>(、上次同步时间和<br>MAC地址、型号、<br>E。<br>信道、管理状态、 |
| ┌ ② 移动终前 | <del>前</del>                                        |                                                     |                                                       |                                                    |                                                  |                                                       |
| ٦        | 移动终端。<br>终端的速率                                      | 则表显示终端。<br>率、流量、信号<br>【终端在线历9<br>【终端信息管理            | 状态、MAC地均<br>引强度、在线时<br>史显示移动终于<br>里管理移动终于             | L、用户名称、<br>时长等动态数据<br>端的在线历史证<br>端的MAC地址与          | IP地址、SSIE<br>W进行实时监持<br>己录。<br>5用户名的对点           | )、信道、速率、f<br>空。<br>立关系。                               |

在"Fit AP列表"中找到已开启频谱分析功能的AP,点击对应AP的名称,如下图:

|              |             |            | 100 68              | 报表           | 系统管理              |               |           | 🔍 👻 \star ।   |      | admin 🔶 |
|--------------|-------------|------------|---------------------|--------------|-------------------|---------------|-----------|---------------|------|---------|
| 务》无线         | ŧ业务管理 > 资源管 | 🕮 > Fit AP | 列表                  |              |                   |               |           |               | 大加入  | 收藏⑦     |
| 全部导出         | 刷新 定制列      | 工程Fit      | AP列表                |              |                   |               |           | 搜索AP标签、IP地    | 址    | 0,      |
| • •          | AP标签 ≎      | J          | 家列号 ≎               | IP地址 \$      | мас地址 ≎           | 型号 \$         | VLAN ID 🗘 | 无线控制器 \$      | 移动终端 | 操作      |
| r <u>i</u> • | ap1         |            | 219801A0T78166E055. | 192.168.11.2 | 84:D9:31:D4:4F:00 | WA4320-ACN-SI | 100       | AC(192.168.11 | 0    |         |
| 6            | 2620        |            | 219801A0A7910BG00   | 23.0.0.2     | 3C:E5:A6:93:EB:20 | WA2620-AGN    |           | 3010e-pinpu(1 | 0    |         |
| r <u>i</u> • | 4320h       |            | 219801A0P79166G01   | 23.0.0.3     | 84:D9:31:5E:06:80 | WA4320H-ACN   |           | 5004(192.168  | 0    | . Jh.   |
| ri 🔹         | ap2         |            | 210235A0T6C1290004. |              |                   | WA3628i-AGN   |           | 5004(192.168  | 0    |         |

进入AP的详细信息视图,点击右上角的"更多详细信息",如下图:

| 首页                                                   | 资源                                                            | 用户                                     | 业务             | 告警                   | 报表 | 系统管理                                                     | (%· 2012                                                                                  | م 🖌 🖈       | 📕 🔔 admin 🗸 |
|------------------------------------------------------|---------------------------------------------------------------|----------------------------------------|----------------|----------------------|----|----------------------------------------------------------|-------------------------------------------------------------------------------------------|-------------|-------------|
| 😡 业务 > 无线业                                           | 务管理 > 50                                                      | 04(192.168.11                          | .12) > Fit AP歹 | <b>川表 &gt; 4320h</b> |    |                                                          |                                                                                           |             | ②帮助         |
| 基本信息                                                 |                                                               |                                        |                |                      |    |                                                          |                                                                                           |             | 更多详细信息      |
| AP标签<br>序列号<br>型号<br>IP地址<br>操作作模式<br>AP在线时长<br>所在位置 | 4320hm<br>219801/<br>WA4320<br>23.0.0.3<br>Run<br>监控<br>0天0小明 | ▶修改<br>40P79166G014<br>H-ACN<br>対3分32秒 | 17             |                      |    | 在线状态<br>所在无线控制器<br>MAC地址<br>拖码<br>模板描述<br>软件版本<br>软件反件名称 | ★在线(主)<br>5004<br>84:D9:31:5E:06:80<br>255:255:255.0<br>V100R005B09D054<br>wa4300_fit.bin |             |             |
| 移动终端信息                                               |                                                               |                                        |                |                      |    |                                                          |                                                                                           |             |             |
| 移动终端<br>累计关联失败;<br>累计重关联移;                           | 多动终端数<br>动终端数                                                 |                                        |                | 0<br>0<br>0          |    | 累计关联成功移i<br>累计拒绝关联移i<br>累计异常下线移i                         | 动终端数<br>动终端数<br>动终端数                                                                      | 0<br>0<br>0 |             |

右侧会显示"动作"下拉列表,选择列表中的"频谱分析监控",如下图:

| 基本信息             |                      |                 | 返回到精简信息页面         | 云的作用            |
|------------------|----------------------|-----------------|-------------------|-----------------|
| AP标签             | 4320h 副修改            | 在线状态            | 🗙 在线 ( 主 )        | ○刷新             |
| AP名称             | 4320h                | AP别名            |                   | ■修改AP模板         |
| 序列号              | 219801A0P79166G01417 | 所在无线控制器         | 5004              | ○重新启动           |
| 型号               | WA4320H-ACN          | MAC地址           | 84:D9:31:5E:06:80 | Ping            |
| IP地址             | 23.0.0.3             | MAC模式           | Split             |                 |
| 掩码               | 255.255.255.0        | 操作状态            | Run               |                 |
| IPv6地址           |                      |                 |                   | Go定位到GIS地图      |
| 模板描述             |                      |                 |                   | ∞实时监控           |
| 工作模式             | 监控                   | 软件版本            | V100R005B09D054   | ⑦历史信息           |
| AP在线时长           | 0天0小时14分30秒          | 软件文件名称          | wa4300_fit.bin    | 家道分析监持。         |
| 所在位置             |                      | 无线控制器端口索引       | 11                | 2.5番分析监控历史      |
| Radio统计时间间隔(s)   | 50                   | 无线控制器端口描述       | Vlan-interface233 | I CHAT RECHAD   |
| 是否应答广播探询帧        | 是                    | 连接优先级           | 4                 | I a scratter of |
| 终端空闲超时时长(s)      | 3600                 | 终端保活时间间隔(s)     |                   |                 |
| Flash剩余空间(Bytes) | 124805120            | 使能Mesh Portal服务 |                   |                 |
| 是否为工程Fit AP      | 否                    |                 |                   |                 |

进入频谱分析监控视图,在"radio"选择窗口下拉选择需要监控的频段,由于2.4G是公共频段,非WLA N干扰一般在2.4G出现较多,如下图:

| Radio                     | 2 (2.4GHz)<br>1 (5GHz)<br>2 (2.4GHz) | •          | 监控  |  |
|---------------------------|--------------------------------------|------------|-----|--|
| 4320h(219801A0P7916660141 | 7)                                   |            | 统计信 |  |
| 信道利用率(%)                  |                                      | 信道利用率趋势(%) |     |  |
| 19)<br>                   | 与政策                                  | 没有数据       |     |  |
| 信道质量                      |                                      | 信道质量趋势     |     |  |
|                           |                                      |            |     |  |

Radio选择好后,点击右侧的"监控"的按钮,开始采集频谱分析数据并实时展示,如下图:

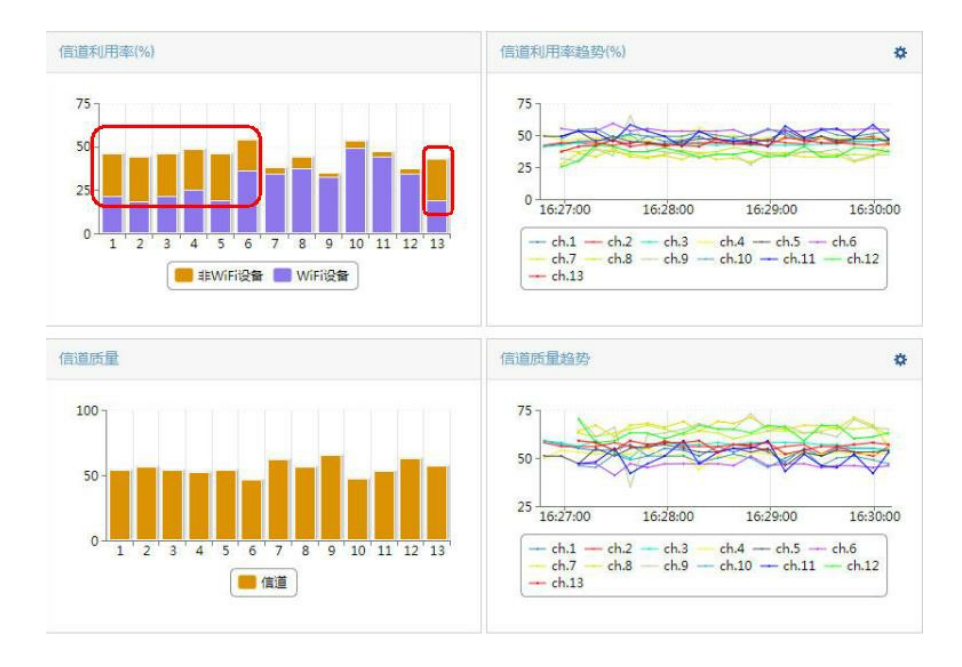

由上图可以发现,在1-6,13信道存在非WLAN干扰,即示意图中的"非WiFi设备"。

频谱分析功能建议单独拿一台或几台AP用来专门监控使用,不要无线接入业务与频谱分析功能同时使用,同时使用情况下既影响无线用户体验,又影响频谱分析扫描效果。

对于该类非WLAN干扰问题,频谱分析只能发现是否存在非WLAN干扰,具体干扰源是什么设备,干扰 设备具体位置这些信息无法获取,只有在频谱分析发现干扰源后,到AP所在的部署位置附近去找可能 存在的干扰源。找到可疑干扰源后,尝试协调关闭干扰源设备,对比测试看频谱分析中是否还有非WL AN干扰存在,以此可以排查非WLAN干扰源。